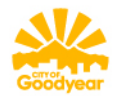

To enable your Request To Speak account, you must log in to the system from a Legislative kiosk computer located in the State Senate, House of Representatives or the Tucson Legislative offices:

Phoenix Location 1700 W. Washington St Phoenix, AZ 85007 Tucson Location 400 West Congress St. Suite 201 Tucson, AZ 85701

Go to: <a href="https://www.azleg.gov/">https://www.azleg.gov/</a>

On the menu located near the top of the screen, click on **Legislative Information** and select **Request to Speak** from the dropdown menu:

| Session: 2018 - Fifty-third Legislature - Second Regular S •                                  |
|-----------------------------------------------------------------------------------------------|
| WARIZONA STATE                                                                                |
| Senate House Legislative Council JLBC Other Agencies Bills Committees Legislative Information |
| <br>The Arizona Revised Statutes have been updated to include the re Request To Speak         |

You will be redirected to a new page. Click on the Sign On button in the upper right corner.

|                |                                                     |        |       |                   | \$              |
|----------------|-----------------------------------------------------|--------|-------|-------------------|-----------------|
|                |                                                     |        |       | 😣 Need Help 🖌 Sgr | Ca Applications |
| coming Agendas |                                                     |        |       | 1                 |                 |
| connig Agenous |                                                     |        |       |                   |                 |
| Session:       | 2018 - Fifty-third Legislature - Second Regular Ses | sion   |       | •                 |                 |
| Select Body:   | Buth                                                | Senate | House |                   |                 |
|                |                                                     |        |       |                   |                 |

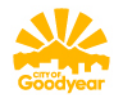

## Click on Create An Account

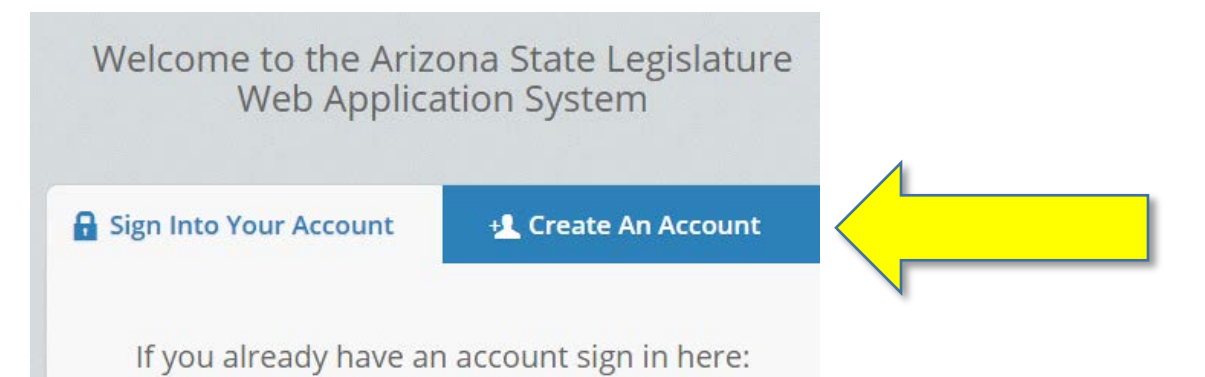

Fill in the boxes with your information and click on the **Create Account** button at the bottom of the screen.

| Sign mes roar recount                  |              |  |
|----------------------------------------|--------------|--|
| Note: Fields outlined in orange are re | quired.      |  |
| Sign on Information                    |              |  |
| dawn.reid@goodyearaz.g                 | ov           |  |
|                                        |              |  |
| Passwords must be at least 6 char      | acters long. |  |
|                                        |              |  |
|                                        |              |  |
| Personal Information                   |              |  |
|                                        |              |  |
| DAWN                                   |              |  |
| REID                                   |              |  |
|                                        |              |  |

## 2018 City of Goodyear Request to Speak Instructions Arizona State Capitol

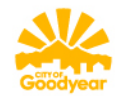

## Click on the Request to Speak button:

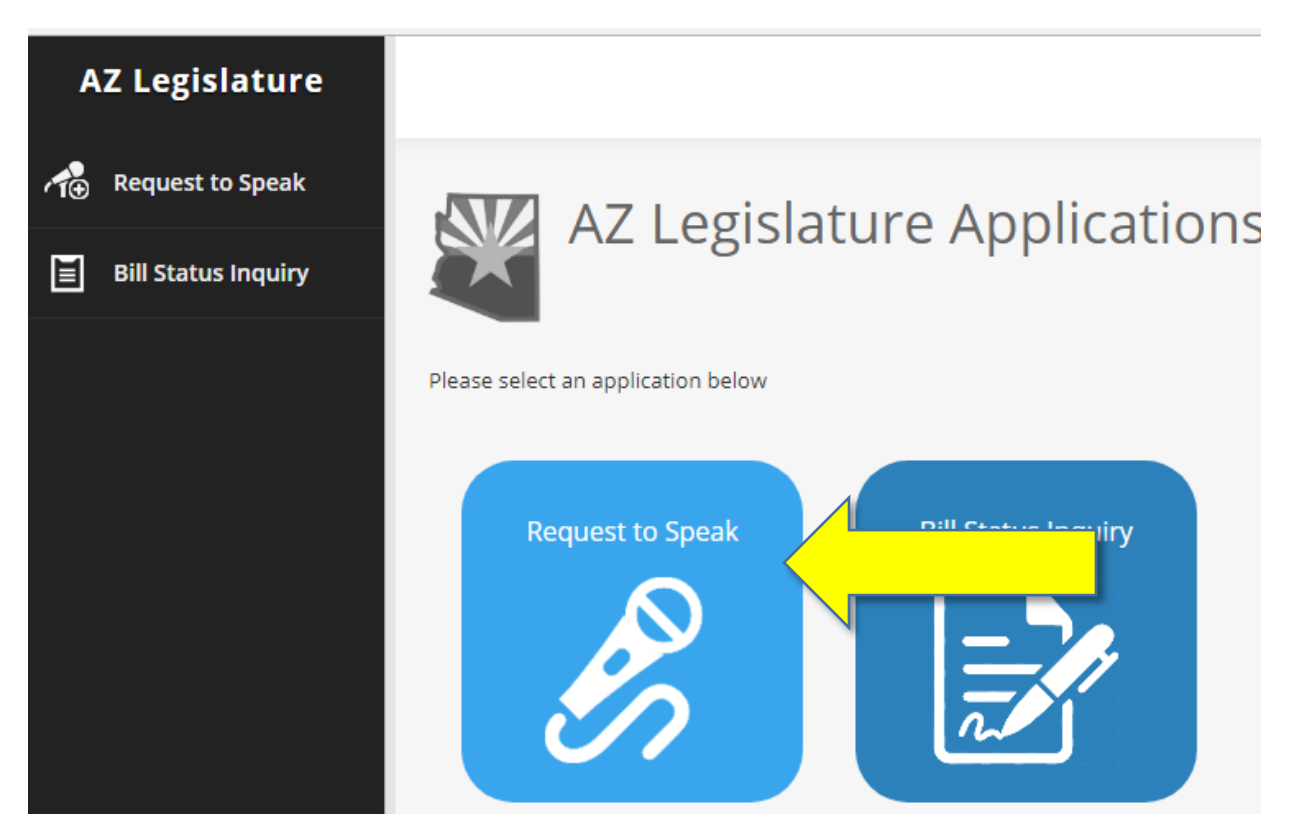

## Click on New Request on the left side menu:

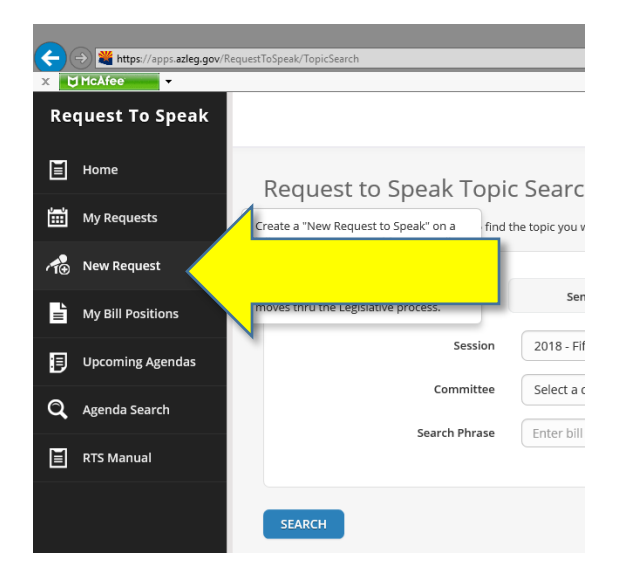

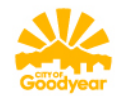

Enter your **search criteria**:

- Legislative Body: Senate House or Both
- Sessions: (The current session is automatically selected)
- Committee: Select a Committee (not required)
- Search Phrase: Enter a bill number, bill description, nominee name, or topic (not required)
- Click the Search button to see your search results